# 高職線上查詢系統使用說明

- 一、進入線上查詢系統可以透過以下方式進入:
  - 1. 在瀏覽器的網址列輸入線上查詢系統網址:http://210.71.166.207/iscore/

| 🧕 Yahoo!奇摩 - Windows Internet Explorer |                                        |  |  |
|----------------------------------------|----------------------------------------|--|--|
|                                        | 1 http://210.71.166.207/iscore/        |  |  |
| 檔案 王                                   | 编辑(E) 檢視(Y) 我的最愛(A) 工具(T) 說明(H)        |  |  |
| × Goog                                 | le                                     |  |  |
| 🔶 我的最多                                 | 愛 🔹 🔂 建議的網站 🗸 🔊 自訂連結 🤌 免費的 Hotmail 🤌 綿 |  |  |
| 😢! Yahoo!奇                             | <b>摩</b>                               |  |  |
| 體驗抽香港來回機票 日版calbee薯條先生5折!              |                                        |  |  |

2. 直接在搜尋引擎(例如:Google、yahoo 網頁搜尋),搜尋"信樺",或是在網址列輸入 http://www.hsinhua.com.tw,都可以進入【信樺首頁】。

進入【信樺首頁】之後,請按中間的▼模擬考考試測驗專網』,即可連結到線上查詢系統。

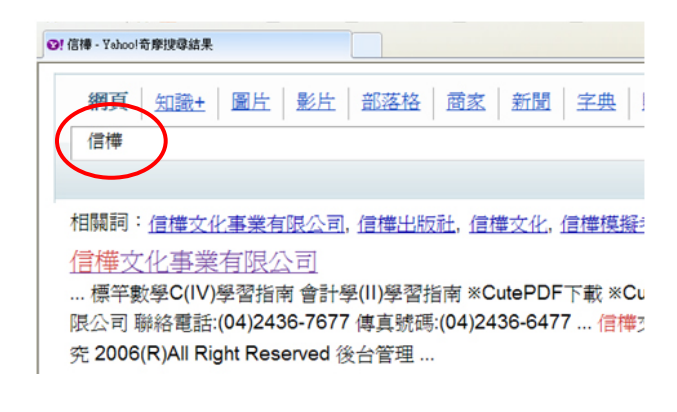

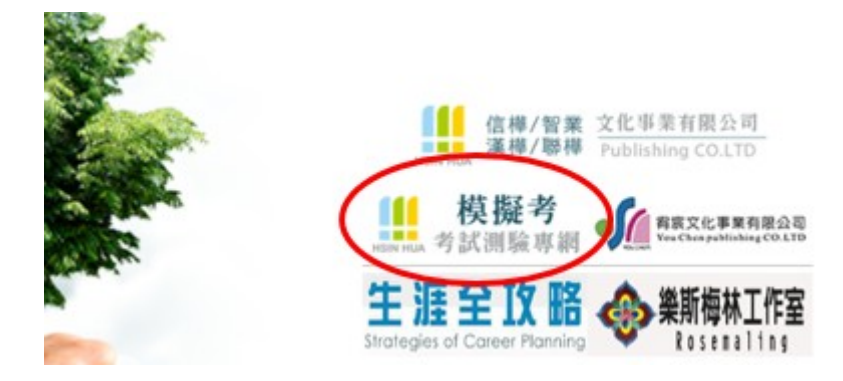

可點選上面的「高職模擬考線上成績查詢」或左邊的「高職線上查詢成績查詢登入」。

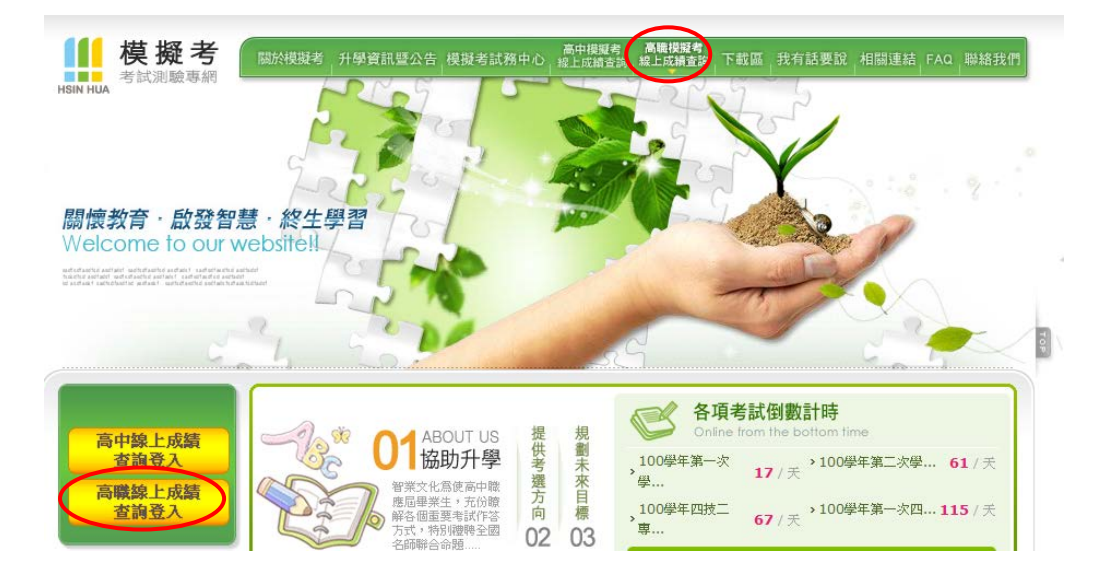

### 二、登入線上查詢系統:

1. 進入高職模擬考線上系統後,依照不同身分登入帳號、密碼。

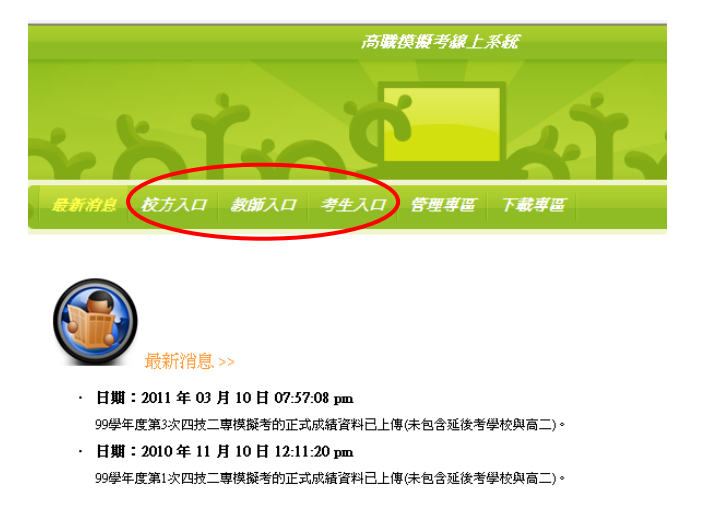

2. 登入身分後,可點選左列選單,檢視學生成績或做其他查詢及下載。

### 三、常見問題:

- Q:為什麼查詢不到成績?
- A:查詢不到成績,最常見原因有:
- ◎ 當次模擬考成績未上傳至線上查詢系統。
- ◎ 學校不是參加本公司的模擬考試(智業或漢樺)。
- ◎ 忘記密碼:學生密碼須請導師幫忙查詢或更改;導師密碼則須請校方幫忙查詢或更改。
- ◎ 帳號錯誤:須以公司提供的准考證號登入,非學校的學號或其他帳號。

四、相關查詢:

1. 學校可以到了下載區」下載學生名單格式、作業說明書、考試範圍表等...。

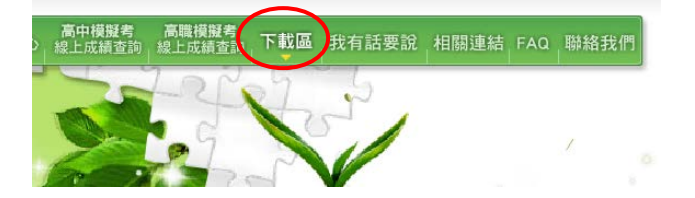

2. 任何最新消息都會放在首頁,請老師可以多加留意。

| 101年學測模擬考日期相關新聞                                                                        | 升大學第一次學測摸擬考(7/25-26)考試<br>材料於7月20日寄達學校     | 2011-<br>06-17 |
|----------------------------------------------------------------------------------------|--------------------------------------------|----------------|
| AULT-06-22<br>與選舉/室期,学測延後一天<br>http://p.vam.com/th/politics/201104/20110422996307.00m/ | · 四技二専第三次模擬考(2/21-22)考試資<br>・料預計於2月16日寄達學校 | 2011-<br>02-10 |
|                                                                                        | <ul> <li>諸勿將准考證號對照表放入答案卡袋</li> </ul>       | 2010-<br>12-01 |
|                                                                                        | 答案卷作答務必使用黑色墨水的筆                            | 2010-<br>10_25 |
|                                                                                        |                                            |                |

## 帳號、密碼說明

線上查詢系統的帳號每個權限所開放的功能如下:

### 【班級導師帳號】

- 可修改該班每一位學生的密碼,帳號不可修改。
- 可下載當年度每一次考試該班電子檔成績報表。
- 可查閱當年度每一次考試該班學生成績。
- 班級單元分析。
- 佳文賞析。

#### 【學生帳號】

- 學生可自行修改密碼,帳號不可修改。
- 可查閱當年度每一次考試成績。
- 學生單元分析。
- 佳文賞析。